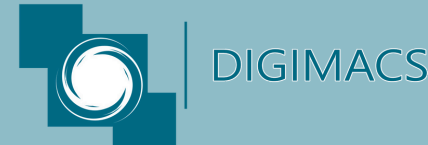

# Istruzioni d'accesso Piattaforma E-Learning

Accedi quando vuoi, dove vuoi: i E-Learning nostri corsi sono disponibili online con scadenza giorni dalla prefissata: hai 30 completare il registrazione per percorso formativo.

- Guarda il video del corso per tutta la sua durata.
- Al termine del corso, svolgi l'Esame Finale.
- Dopo aver superato l'esame, potrai scaricare l'Attestato direttamente dal tuo account.
- Ricorda: l'Attestato è valido solo se firmato dal Dirigente Scolastico.
- ATTENZIONE: effettua l'iscrizione alla piattaforma dal Lunedì al Venerdì.

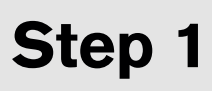

### Vai su: https://moodle.gsformazione.it/login/index.php

Clicca sul pulsante in basso "Crea un Account" e procedi con la Registrazione del tuo account. **Questo è un link che servirà per ogni** 

accesso futuro alla piattaforma.

| ogin su  |    |
|----------|----|
| admin    | IE |
| Password |    |
|          |    |

#### Nuovo account

Username 🙃

La password deve essere lunga almeno 8 caratteri, contenere almeno 1 numero(i), contenere almeno 1 lettera(e) minuscola(e), contenere almeno 1 lettera(e) maiuscola(e), almeno i seguenti caratteri speciali: 1 (ad esempio \*,; oppure #).

## **Step 2** Crea il tuo account

Inserisci i dati richiesti, soprattutto quelli contrassegnati da **o** e poi clicca sul pulsante in basso " Crea il mio nuovo Account"

## **Step 3** Attendi conferma

### 1) Controlla nello SPAM;

- 2) Se non trovi nulla anche nello spam
- aspetta 24h e prova comunque ad

Dopo 24h arriverà una mail di conferma dell'account con la procedura per completare la registrazione.

### ATTENZIONE Se non trovi la mail

accedere alla piattaforma con le credenziali inserite in fase di registrazione, per completare questo step; *Precisiamo che con account "Gmail" potrebbero esserci problemi nella ricezione della mail di conferma, pertanto, se possibile utilizza un'altra mail.* 

| Gala ge Home Dashboard I miei corsi         |                                  |
|---------------------------------------------|----------------------------------|
| Data e Luogo di Nascita                     | 3                                |
| Luogo di Nascita 0                          | 0                                |
| Data di Nascita 🛛 🔮                         | - Obbligatorio<br>- Obbligatorio |
| <ul> <li>Istituto di Apparteneza</li> </ul> |                                  |
| Istituto di Appartenenza 0                  | Seleziona 🕐 🖲                    |
| <ul> <li>Dirigente Scolastico</li> </ul>    |                                  |

### Step 4 Completa la registrazione Dalla mail di si verrà indirizzati sul portale dove si dovrà cliccare sul pulsante "Continua" e completare la registrazione indicando Data, Luogo Nascita, il nominativo del Dirigente e l' Istituto di Appartenenza. Si conferma il tutto con clicca su "Aggiorna Profilo"

Entro le 24h successive alla Conferma saranno attivati automaticamente i Corsi di competenza e potrai così accedere alla piattaforma per iniziare le attività formative. Non si riceve nessuna mail per l'attivazione dei corsi.

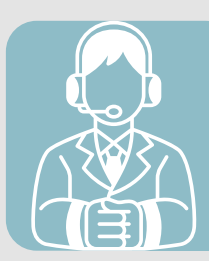

Se hai ancora bisogno di assistenza, ecco come contattarci: 1) Manda una mail: utenti@gsformazione.it 2) Chiama l'Help Desk: +39 379 236 1509 da Lun-Ven 9-13

#### DIGIMACS Via Cairoli, 109B 98051 Barcellona P.G. (ME) Tel. 090-9762088